# WebインターフェイスとCLIを使用した Expresswayシリーズリリースキーのインストー ルの設定例

## 内容

概要 前提条件 要件 使用するコンポーネント 設定 Webインターフェイスリリースキーのインストール例 CLIリリースキーのインストール例 確認 リリースキーのインストールのWebインターフェイスの確認 リリースキーのインストールのCLIインターフェイスの確認 トラブルシュート

## 概要

このドキュメントでは、Webインターフェイスとコマンドラインインターフェイス(CLI)を介した Cisco Expresswayシリーズデバイスへのリリースキーのインストールについて説明します。

著者: Cisco TACエンジニア、Michael Wall

## 前提条件

#### 要件

次の項目に関する知識があることが推奨されます。

Expresswayのインストール

Expresswayが正常にインストールされ、WebインターフェイスまたはCLI経由で到達可能な有効なIPアドレスが適用されていること。

Expresswayのシリアル番号に対して有効なリリースキーを申請し、受信していること。

ルート(CLIによる)とWebインターフェイスまたはCLIによる管理者アカウントの両方で Expresswayにアクセスできます。

Cisco.comからExpresswayソフトウェアアップグレードイメージをダウンロードしていること。

**注**:インストール ガイドは次の場所にあります。<u>インストールおよびアップグレード ガイ</u>

#### 使用するコンポーネント

このドキュメントの情報は、次のソフトウェアのバージョンに基づいています。

Expresswayバージョンx8.7.3およびx8.8.3

Expressway C x7.Xおよびx8.Xリリース

Expressway E x7.Xおよびx8.Xリリース

PuTTY (端末エミュレーション ソフトウェア)

– または、Secure CRT、TeraTermなどのSSHをサポートする任意のターミナルエミュレーショ ンソフトウェアを使用できます。

**PSCP**(PuTTY Secure Copy Protocolクライアント)

--SCPをサポートする任意のクライアントを使用できます。

リリースキーまたはアップグレードキーを含むライセンス電子メール。

Webブラウザ。この例では、Firefoxが使用され、Internet ExplorerとChromeも同様に動作します。

このドキュメントの情報は、特定のラボ環境にあるデバイスに基づいて作成されました。このド キュメントで使用するすべてのデバイスは、初期(デフォルト)設定の状態から起動しています 。本稼働中のネットワークでは、各コマンドによって起こる可能性がある影響を十分確認してく ださい。

#### 設定

#### Webインターフェイスリリースキーのインストール例

次の2つのオプションがあります。

オプション1:リリースキーを設定できます。

オプション2:アップグレードプロセスの一部としてリリースキーを追加できます。

どちらのオプションも機能し、最初にsetオプションを表示し、次にupgradeオプションを表示し ます。

**注**:どちらのオプションも、Expresswayの再起動が必要です。

選択肢1はsetオプションを示します。

ステップ1: Expresswayをインストールし、シリアル番号を取得し、リリースキーの申請を行う

と、PAKとシリアル番号を使用して、シスコのライセンスチームからライセンスキーとオプショ ンキーを含めることができるかどうかは電子メールで確認できます。

**注**:例の電子メールはVCSの電子メールですが、これは問題ありません。Expresswayシリ ーズの電子メールは同じように見えます。

注: PAK の例については、このドキュメントの対象外です。

#### メールの例

You have received this email because your email address was provided to Cisco Systems during the Serial Number Lookup process for software license activation key/file. Please read this email carefully and forward it with any attachments to the proper system administrator if you are not the correct person.

| System Serial Number<br>Hardware Serial Number<br>MAC Address<br>Service Contract<br>SC End Date                                                              | : 0B616767<br>: 0B616767<br>: 000000000000<br>: -<br>: -                                                                                       |
|----------------------------------------------------------------------------------------------------|----------------------------------------------------------------------------------------------------|
| Software Part Name<br>Tandberg Item No<br>Shipped Version<br>Shipped Version Key<br>Shipped Image URL<br>Upgrade To<br>Upgrade To Key<br>Upgrade To Image URL | : L-VCS-FINDME:<br>: L-VCS-FINDME:VCS - Enable User Policy feature<br>: -<br>: 116341U00-1-1C328745<br>: -<br>: -<br>: 7513492028475672<br>: - |
| Options<br>Cisco Option Name<br>Tandberg Option Name<br>Option Key                                                                                            | :LIC-VCS-300:<br>:116341X300:VCS - add 300 non-traversal calls<br>:116341X300-1-7D03B558                                                       |
| Options<br>Cisco Option Name<br>Tandberg Option Name<br>Option Key                                                                                            | :LIC-VCS-DEVPROV:<br>:116341P00:VCS - Enable Device Provisioning<br>:116341P00-1-1FEB68A1                                                      |
| Options<br>Cisco Option Name<br>Tandberg Option Name<br>Option Key                                                                                            | :LIC-VCS-GW:<br>:116341G00:VCS - Enable GW feature<br>:116341G00-1-96554215                                                                    |
|                                                                                                    |                                                                                                    |

ステップ2:Webブラウザを使用して、ExpresswayのWebインターフェイスにアクセスします。 管理者アカウントでログインすると、[Expressway Status]画面が表示されます。

注:このドキュメントでは、一部の数字が意図的にぼやけています。

| cisco Cisco              | Expressive                           | Note: Login brin                      | gs us to the status screen                                        | This system has 6 alarms        |
|--------------------------|--------------------------------------|---------------------------------------|-------------------------------------------------------------------|---------------------------------|
| Status System            | Configuration Applications           | Users Maintenance                     |                                                                   | 👔 👔 Help. 🥶 Logout              |
| Overview                 |                                      |                                       |                                                                   | You are here: Status + Overview |
| 🔙 Invalid release key    | Release key is missing: the system i | s in demonstration mode and has limi  | ted functionality; contact your Cisco support representative to t | buy your release key.           |
| System information       |                                      |                                       | [                                                                 |                                 |
| System name              | EXP-Core                             |                                       | Note also, our release key is invalid                             |                                 |
| Up time                  | 6 days 15 hours 7 n                  | ninutes 51 seconds                    |                                                                   |                                 |
| Software version         | ×8.7.3                               |                                       |                                                                   |                                 |
| IPv4 address             | .117                                 |                                       |                                                                   |                                 |
| Options                  | 1 Rich Media Sessi                   | ons, Encryption, Interworking, Expres | sway Series.                                                      |                                 |
| Resource usage (last up  | dated: 12:53:04 UTC)                 |                                       |                                                                   |                                 |
|                          |                                      |                                       |                                                                   |                                 |
| Rich media session calls | Current video                        | 0                                     |                                                                   |                                 |
|                          | Current audio (SIP)                  | 0                                     |                                                                   |                                 |
|                          | Peak video                           | 0                                     |                                                                   |                                 |
|                          | Peak audio (SIP)                     | 0                                     |                                                                   |                                 |
|                          | Since last restart video             | 0                                     |                                                                   |                                 |
|                          | Since last restart audio (SIP)       | 0                                     |                                                                   |                                 |
|                          |                                      |                                       |                                                                   |                                 |
|                          |                                      |                                       |                                                                   |                                 |
| Rich media sessions      | License usage current                | 0%                                    |                                                                   |                                 |
|                          | License usage peak                   | 0%                                    |                                                                   |                                 |
|                          |                                      |                                       |                                                                   |                                 |
|                          |                                      |                                       |                                                                   |                                 |
|                          |                                      |                                       |                                                                   |                                 |

User: admin Access: Read-write System host name: VCS-C System time: 12:56 UTC

anguage: en\_US S/N: 0DE16F47 Version: X8.7.3

#### ステップ 3 : 適切な画面に移動して、リリースキーをインストールします。[Maintenance]タブに カーソルを合わせます。

| ,                         | onfiguration Applications                                           | Users Maintenance Click on Maintenance                                                                            | 🛕 🕐 Help 😁 Logout               |  |
|---------------------------|---------------------------------------------------------------------|----------------------------------------------------------------------------------------------------|---------------------------------|--|
| Overview                  |                                                                     |                                                                                                    | You are here: Status • Overview |  |
| 👥 Invalid release key: F  | Release key is missing: the system i                                | s in demonstration mode and has limited functionality; contact your Cisco support representative to buy your rele | ase key.                        |  |
| System information        |                                                                     |                                                                                                    |                                 |  |
| System name               | EXP-Core                                                            |                                                                                                    |                                 |  |
| Up time                   | 6 days 15 hours 7 n                                                 | ninutes 51 seconds                                                                                                |                                 |  |
| Software version          | ×8.7.3                                                              |                                                                                                    |                                 |  |
| IPv4 address              | 117                                                                 |                                                                                                    |                                 |  |
| Options                   | 1 Rich Media Sessions, Encryption, Interworking, Expressway Series. |                                                                                                    |                                 |  |
| Resource usage (last upda | ted: 12:53:04 UTC)                                                  |                                                                                                    |                                 |  |
|                           |                                                                     |                                                                                                    |                                 |  |
| Rich media session calls  | Current video                                                       | 0                                                                                                    |                                 |  |
|                           | Current audio (SIP)                                                 | 0                                                                                                    |                                 |  |
|                           | Peak video                                                          | 0                                                                                                    |                                 |  |
|                           | Peak audio (SIP)                                                    | 0                                                                                                    |                                 |  |
|                           | Since last restart video                                            | 0                                                                                                    |                                 |  |
|                           | Since last restart audio (SIP)                                      | 0                                                                                                    |                                 |  |
|                           |                                                                     |                                                                                                    |                                 |  |
|                           |                                                                     |                                                                                                    |                                 |  |
| Diala madia agani ana     | 1                                                                   | 001                                                                                                    |                                 |  |
| Rich media sessions       | License usage current                                               | 0%                                                                                                    |                                 |  |

User: admin Access: Read-write System host name: VCS-C System time: 13:06 UTC

Language: en\_US S/N: DDE16F47 Version: X8.7.3

### ステップ 4:メニューが表示されたら、[オプションキー]を**クリックします。**

| Cisco Exp                   | pressway-C                         |               |                       |     | This system has 6                                                            | alarms                                 |
|-----------------------------|------------------------------------|---------------|-----------------------|-----|------------------------------------------------------------------------------|----------------------------------------|
| Status System Cor           | figuration Applications            | Users         | Maintenance           |     |                                                                              | 👗 🕐 Help. 唑 Logout                     |
| Overview                    |                                    |               | Upgrade               |     | Y                                                                            | ′ou are here: <u>Status</u> ► Overview |
| Invalid release key: Re     | lease key is missing: the system i | s in demonst  | Logging               | 2   | ionality; contact your Cisco support representative to buy your release key. |                                        |
| System information          |                                    |               | Option keys           | -   | Click on Ontion Keys                                                         |                                        |
| System name                 | EXP-Core                           |               | Tools                 | .   | Click on Option Reys                                                         |                                        |
| Up time                     | 6 days 15 hours 7 n                | ninutes 51 se | Security certificates | ·   |                                                                              |                                        |
| Software version            | X8.7.3                             |               | Backup and restore    | - 1 |                                                                              |                                        |
| IPv4 address                | .117                               |               | Diagnostics           | -   |                                                                              |                                        |
| Options                     | 1 Rich Media Sessi                 | ons, Encrypti | Maintenance mode      |     | ries.                                                                        |                                        |
| Resource usage (last update | ed: 12:53:04 UTC)                  | _             | Language              | - 1 |                                                                              |                                        |
|                             |                                    |               | Language              | - 1 |                                                                              |                                        |
| Rich media session calls    | Current video                      | 0             | Restart options       |     |                                                                              |                                        |
|                             | Current audio (SIP)                | 0             |                       |     |                                                                              |                                        |
|                             | Peak video                         | 0             |                       |     |                                                                              |                                        |
|                             | Peak audio (SIP)                   | 0             |                       |     |                                                                              |                                        |
|                             | Since last restart video           | 0             |                       |     |                                                                              |                                        |
|                             | Since last restait addio (SIP)     | 0             |                       |     |                                                                              |                                        |
| Rich media sessions         | License usage current              | 0%            |                       |     |                                                                              |                                        |
|                             | License usage peak                 | 0%            |                       |     |                                                                              |                                        |

User: admin Access: Read-write System host name: VCS-C System time: 13:12 UTC

anguage: en\_US S/N: 0DE16F47 Version: X8.7.3

ステップ 5:「リリースキー」**セクション**を確認し、新しいインストールの場合は、空のリリー スキーのフィールドがあります。別のExpresswayインスト**ールの[リリー**スキー]フィールドには 、現在のリリースキー値が事前に入力されています。この場合は、[Upgrade]オプションを使用し てリリースキーを設定します。

**注**: リリースキーは、マイナーバージョンアップグレード間では変更されません。リリース キーは、x7.Xからx8.Xへのメジャーバージョンアップグレード間でのみ変更されます。

リリースキーをコピーし、[リリースキー]フィールドに**貼り付け**ます。

| CISCO Cisc | o Expressway-C |
|------------|----------------|
| CISCO Cisc | o Expressway-C |

|                                                  |                                                                     |                                                                                                    | This system has 6 alarms                                                                                                    |
|--------------------------------------------------|---------------------------------------------------------------------|----------------------------------------------------------------------------------------------------|----------------------------------------------------------------------------------------------------|
| Status System Configuration Applica              | tions Users Maintenance                                             |                                                                                                    | 👗 🕜 <u>Help</u> . 😔 Logout                                                                                                    |
| Option keys                                      |                                                                     |                                                                                                    | You are here: Maintenance > Option keys                                                                                       |
| Invalid release key: Release key is missing: the | e system is in demonstration mode and has limited functionality; co | ntact your Cisco support representative to b                                                                      | uy your release key.                                                                                                    |
| Key 🔻                                            | Description                                                         | Status                                                                                                    | Information                                                                                                    |
| 116341E00-1-2B872ED6                             | Expressway Series                                                   | Active                                                                                                    | The 16-character release key for<br>this software. Warning: if this is                                                        |
| Delete Select all Unselect all                   |                                                                     |                                                                                                    | invalid the system will run with<br>restricted functionality.                                                                 |
| System information                               |                                                                     |                                                                                                    | Range: must be exactly 16 characters                                                                                          |
| Serial number                                    | 0DE16F47                                                            |                                                                                                    |                                                                                                    |
| Active options                                   | 1 Rich Media Sessions, Encryption, Interworking,                    | Expressway Series.                                                                                                |                                                                                                    |
| Software option                                  |                                                                     |                                                                                                    |                                                                                                    |
| Add option key                                   |                                                                     |                                                                                                    |                                                                                                    |
| Add option                                       |                                                                     | Note the Release Key field<br>Series Device. This field ma<br>key is already installed or u<br>Copy your new rele | is blank if a new Expressway<br>y be pre-populated if a release<br>ograding from a prior version.<br>ase key into this field. |
| Release key                                      |                                                                     |                                                                                                    |                                                                                                    |
| Release key                                      |                                                                     |                                                                                                    |                                                                                                    |
| Set release key                                  |                                                                     |                                                                                                    | ,                                                                                                    |
|                                                  |                                                                     |                                                                                                    |                                                                                                    |
| Current licenses                                 |                                                                     |                                                                                                    |                                                                                                    |
| Traversal calls                                  | 1                                                                   |                                                                                                    |                                                                                                    |

User: admin Access: Read-write System host name: VCS-C System time: 13:16 UTC Language: en\_US S/N: 0DE16F47 Version: X8.7.3

ステップ 6:[リリースキー]フィールドに貼り付けられたリリースキーを確認できます。

| alialia |                 |
|---------|-----------------|
| CISCO   | Cisco Expresswa |

| status System Configuration Applic               | ations Users Maintenance                                              |                                                                       | 👗 🕜 Help. 😔 Logout                     |
|--------------------------------------------------|-----------------------------------------------------------------------|-----------------------------------------------------------------------|----------------------------------------|
| Option keys                                      |                                                                       |                                                                       | You are here: Maintenance • Option key |
| 🛃 Invalid release key: Release key is missing: t | he system is in demonstration mode and has limited functionality; con | tact your Cisco support representative to bu                          | y your release key.                    |
| Key 🔻                                            | Description                                                           | Status                                                                | Validity period                        |
| 116341E00-1-2B872ED6                             | Expressway Series                                                     | Active                                                                | Unlimited                              |
| Delete Select all Unselect all                   |                                                                       |                                                                       |                                        |
| System information                               | J                                                                     |                                                                       |                                        |
| Serial number                                    | 0DE16F47                                                              |                                                                       |                                        |
| Active options                                   | 1 Rich Media Sessions, Encryption, Interworking, E                    | òpressway Series.                                                     |                                        |
| Software option                                  | ]                                                                     |                                                                       |                                        |
| Add option key                                   | ١                                                                     |                                                                       |                                        |
| Add option                                       | ŀ                                                                     | lere I've pasted in the Release Key I<br>received for this Expressway |                                        |
| Release key                                      |                                                                       |                                                                       |                                        |
| Release key                                      | 7800812430795357                                                      |                                                                       |                                        |
| Set release key                                  |                                                                       |                                                                       |                                        |
| Current licenses                                 |                                                                       |                                                                       |                                        |
|                                                  |                                                                       |                                                                       |                                        |
| Traversal calls                                  | 1                                                                     |                                                                       |                                        |

## 手順7:[リリースキーの設定]をクリックします。

| ahaha |                |
|-------|----------------|
| CISCO | Cisco Expressw |

| CISCO Cisco Expressway-                      | С                   |                                       |                                           |                      | This system has 6 alarms                     |
|----------------------------------------------|---------------------|---------------------------------------|-------------------------------------------|----------------------|----------------------------------------------|
| Status System Configuration                  | Applications        | Users Maintenance                     |                                           |                      | 👗 🕜 Help. 🥯 Logou                            |
| Option keys                                  |                     |                                       |                                           |                      | You are here: Maintenance > Option ke        |
| 🕕 Invalid release key: Release key is mi     | ssing: the system i | s in demonstration mode and has limit | ed functionality; contact your Cisco supp | ort representative t | to buy your release key.                     |
| Key 🔻                                        |                     | Description                           |                                           | Status               | Validity period                              |
| 116341E00-1-2B872ED6                         |                     | Expressway Seri                       | es                                        | Active               | Unlimited                                    |
| Delete Select all Unselect all               |                     |                                       |                                           |                      |                                              |
| System information                           |                     |                                       |                                           |                      |                                              |
| Serial number                                |                     | 0DE16F47                              |                                           |                      |                                              |
| Active options                               |                     | 1 Rich Media Sessions, Encryp         | tion, Interworking, Expressway Series.    |                      |                                              |
| Software option                              |                     |                                       |                                           |                      |                                              |
| Add option key                               |                     |                                       |                                           |                      |                                              |
| Add option                                   |                     |                                       |                                           |                      |                                              |
| Release key                                  |                     |                                       |                                           |                      |                                              |
| Release key                                  |                     | 7800812430795357                      |                                           |                      |                                              |
| Set release key                              |                     | Click Set release key                 | ]                                         |                      |                                              |
| Current licenses                             |                     |                                       | _                                         | _                    |                                              |
| Traversal calls                              |                     | 1                                     |                                           |                      |                                              |
| Jser: admin Access: Read-write System host r | name: VCS-C Syst    | em time: 13:32 UTC                    |                                           |                      | Language: en_US S/N: 0DE16F47 Version: X8.7. |

# ステップ 8:ページ上部に表示**されるプ**ロンプトで[restart]ハイパーリンクをクリックして、 Expresswayを再起動します。

Cisco Expressway-C

|                                                                                                    |                                                          |                                                                                                    | This system has 6 alarms                     |
|----------------------------------------------------------------------------------------------------|----------------------------------------------------------|----------------------------------------------------------------------------------------------------|----------------------------------------------|
| Status System Configuration Applicat                                                                            | ions Users Maintenance                                   |                                                                                                    | 🚡 🕜 Help. 🥪 Logout                           |
| Option keys<br>Saved: The release key has been updated, how<br>Investid release key. Pelease law is mission the | ever a <u>restart</u> is required for it to take effect. | Notice how a message comes up<br>need to restart. Click on the R<br>hyperlink and follow the steps fro<br>Once rebooted, the key will be it | Saying I<br>estart<br>om there.<br>sstalled. |
| Kev -                                                                                                    |                                                          | Status                                                                                                    | Validity period                              |
| 116341E00-1-2B872ED6                                                                                            | Expressway Series                                        | Active                                                                                                    | Unlimited                                    |
| Delete Select all Unselect all                                                                                  |                                                          |                                                                                                    |                                              |
| System information                                                                                              |                                                          |                                                                                                    |                                              |
| Serial number                                                                                                   | 0DE16F47                                                 |                                                                                                    |                                              |
| Active options                                                                                                  | 1 Rich Media Sessions, Encryption, Interworking          | g, Expressway Series.                                                                                                    |                                              |
| Software option                                                                                                 |                                                          |                                                                                                    |                                              |
| Add option key                                                                                                  | l ()                                                     |                                                                                                    |                                              |
| Add option                                                                                                    |                                                          |                                                                                                    |                                              |
| Release key                                                                                                    |                                                          |                                                                                                    |                                              |
| Release key                                                                                                    | 7800812430795357                                         |                                                                                                    |                                              |
| Set release key                                                                                                 |                                                          |                                                                                                    |                                              |
| Current licenses                                                                                                |                                                          |                                                                                                    |                                              |
| User: admin Access: Read-write System host name: VC                                                             | S-C System time: 13:36 UTC                               |                                                                                                    | Language: en_US S/N: 0DE16F47 Version: X8.7. |

#### 選択肢2:**リリースキー**をインストールするアップグレードオプション

ステップ1:Webインターフェイスから、以前と同様に[メンテ**ナンス]**をクリックし、メニューポ ップアップで[アップグレード]をクリックします。

| CISCO Cisco Expressway-C                                                                |                                       | This system has 5 alarms                  |
|-----------------------------------------------------------------------------------------|---------------------------------------|-------------------------------------------|
| Status System Configuration Applications Users                                          | Maintenance                           | 👗 🕐 Help. 🞯 Logout                        |
| Upgrade                                                                                 | Upgrade                               | You are here: <u>Maintenance</u> • Upgrad |
| Component 👻                                                                             | Logging                               | Release key                               |
| B2BUA Presence Relay                                                                    | Option keys                           |                                           |
| B2BUA Service                                                                           | Tools >                               |                                           |
| c_mgmt                                                                                  | Security certificates                 | Click on Maintenance Tab>Upgrade          |
| collectdsupport                                                                         | Backup and restore                    |                                           |
| oaksupport                                                                              | Diagnostics                           |                                           |
| Sustem platform                                                                         | Maintenance made                      | 7800812430795357                          |
| traffic_server                                                                          | Maintenance mode                      |                                           |
| xcp-vcs                                                                                 | Language                              |                                           |
| xcpsupport                                                                              | Restart options                       |                                           |
| Upgrade component WARNING: You should backup the system before upgrading. Select file B | tem backup<br>rowse No file selected. | ¢                                         |

Upgrade

https://i 117/upgrade System host name: VCS-C System time: 13:48 UTC

Language: en\_US S/N: 0DE16F47 Version: X8.7.3

ステップ 2 : [アップグレ**ード]**画面に、[アップグレ**ード**・コンポー**ネント]セクションが**表示され ます。

**注**:このドキュメントでは、Expresswayソフトウェアのアップグレードイメージをローカ ルコンピュータにダウンロードしたことを前提としています。

[Browse]をクリックし、ダウンロードしたExpresswayアップグレードイメージを見つけます。

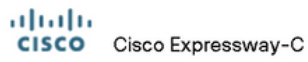

|                                                         |                          | This system has 6 alarms                                   |                 |
|---------------------------------------------------------|--------------------------|------------------------------------------------------------|-----------------|
| Status System Configuration Applications                | Users Maintenance        |                                                            | elp. 😁 Logout   |
| Upgrade                                                 |                          | You are here: Mainte                                       | nance • Upgrade |
| Component 💌                                             | Version                  | Release key                                                |                 |
| B2BUA Presence Relay                                    | 1.0-oak-v8.7.3-rc-2      |                                                            | <u>~</u>        |
| B2BUA Service                                           | 1.0-oak-v8.7.3-rc-2      |                                                            |                 |
| c_mgmt                                                  | 8.6-1.0.321052           |                                                            |                 |
| collectdsupport                                         | 5368                     |                                                            |                 |
| oaksupport                                              | 5368                     |                                                            |                 |
| stringencoderssupport                                   | 5368                     |                                                            |                 |
| System platform                                         | ×8.7.3                   | 7800812430795357                                           |                 |
| traffic_server                                          | 5368                     |                                                            |                 |
| xcp-vcs                                                 | 1.0-oak-v8.7.3-rc-2      |                                                            |                 |
| xcpsupport                                              | 5368                     |                                                            | -               |
|                                                         |                          |                                                            |                 |
| Upgrade component                                       |                          |                                                            |                 |
| WARNING: You should backup the system before upgrading. | System backup            | Click Browse to locate your upgrade software on your local |                 |
| Select file                                             | Browse No file selected. | () machine and then upload.                                |                 |
| Upgrade                                                 |                          |                                                            |                 |

User: admin Access: Read-write System host name: VCS-C System time: 13:53 UTC

Language: en\_US S/N: 0DE16F47 Version: X8.7.3

ステップ3: プロンプトが表示されたら、リリースキーの値をリリースキーフィールドに入力し ます。電子メールからコピーして貼り付けるか、この場合x8.7.3からx8.8.3のようなマイナーアッ プグレードの場合は、同じ画面からコピーして貼り付けます。

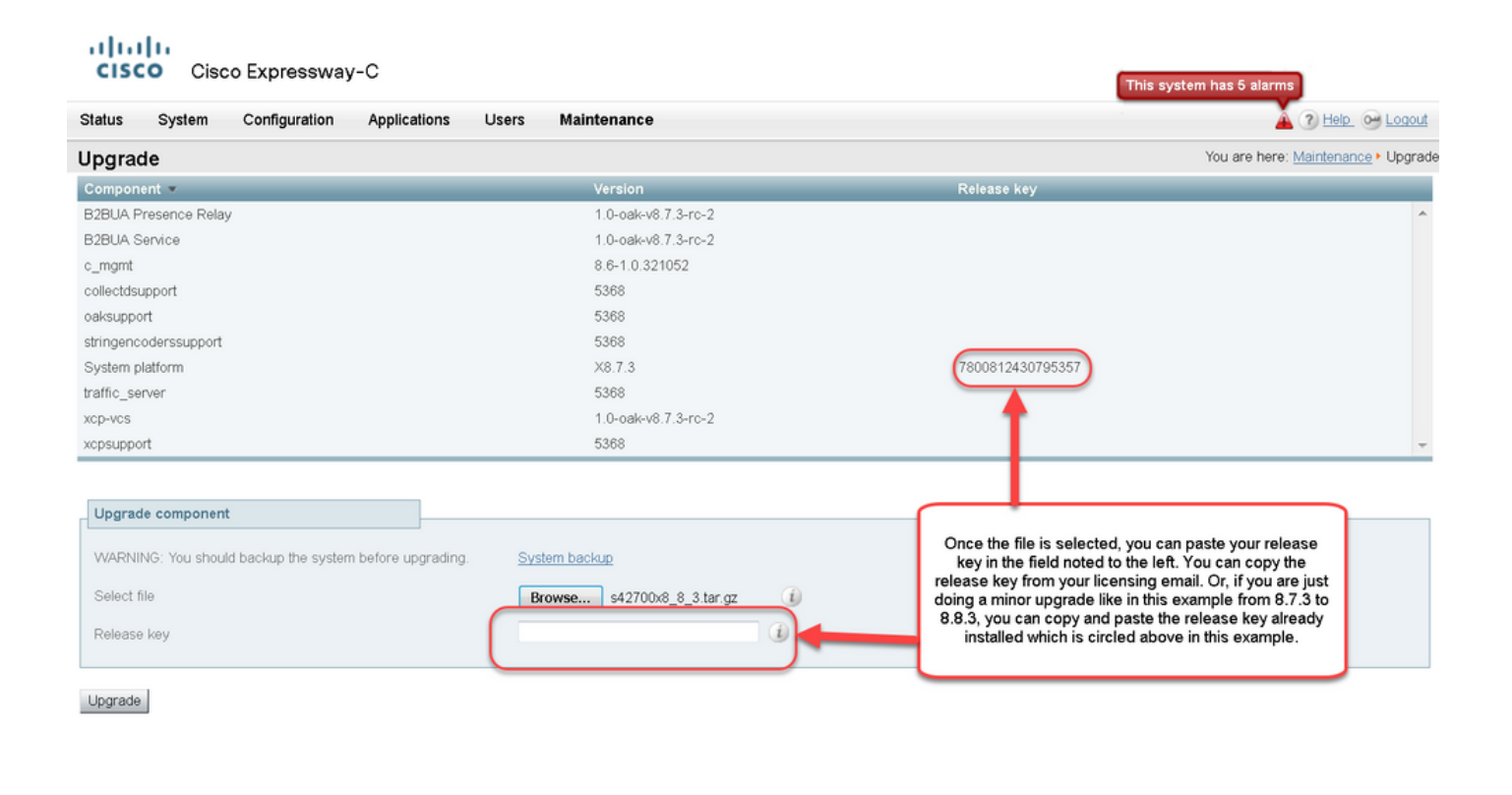

User: admin Access: Read-write System host name: VCS-C System time: 13:58 UTC

Language: en\_US S/N: 0DE16F47 Version: X8.7.3

ステップ 4 : [アップグレ**ード]ボ**タンをクリックします。次のプロセスに注目し、プロセスから離 れないようにしてください。そうしないと、最初からやり直す必要があります。イメージがアッ プロードされ、インストールされます。プロンプトが**表示さ**れたら再起動をクリックします。

|                                                  | users Maintenance              |                                                                                                    |                                                                             |
|--------------------------------------------------|--------------------------------|----------------------------------------------------------------------------------------------------|-----------------------------------------------------------------------------|
| ade                                              |                                |                                                                                                    | You are here: Maintenance • I                                               |
| nent 🔻                                           | Version                        | Release key                                                                                                    |                                                                             |
| Presence Relay                                   | 1.0-oak-v8.7.3-rc-2            |                                                                                                    | Information                                                                 |
| Service                                          | 1.0-oak-v8.7.3-rc-2            |                                                                                                    | The 16-character release key for                                            |
|                                                  | 8.6-1.0.321052                 |                                                                                                    | the new software version. This is                                           |
| support                                          | 5368                           |                                                                                                    | not required if you are upgrading to<br>a dot release, for example from 1.0 |
| port                                             | 5368                           |                                                                                                    | to 1.1.                                                                     |
| icoderssupport                                   | 5368                           |                                                                                                    |                                                                             |
| platform                                         | ×8.7.3                         | 7800812430795357                                                                                                    |                                                                             |
| server                                           | 5368                           |                                                                                                    |                                                                             |
|                                                  | 1.0-oak-v8.7.3-rc-2            |                                                                                                    |                                                                             |
| port                                             | 5368                           |                                                                                                    |                                                                             |
| NING: You should backup the system before upgrad | ing. <u>System backup</u>      |                                                                                                    |                                                                             |
| file                                             | Browse s42700x8_8_3.tar.gz (1) | Once the release key is pasted, you can click upgrate<br>then follow the steps from there. Do not leave the scrut<br>follow or you will have to start over. The image will first<br>then it gets installed and finally you restart the Exore |                                                                             |
| se key                                           | 7800812430795357               |                                                                                                    |                                                                             |
|                                                  |                                | Once it is restarted                                                                                                    | and comes back up, it should be on the                                      |
|                                                  |                                | sar                                                                                                    | ne as with a fresh install.                                                 |
|                                                  |                                |                                                                                                    |                                                                             |
|                                                  |                                |                                                                                                    |                                                                             |
|                                                  |                                |                                                                                                    |                                                                             |
|                                                  |                                |                                                                                                    |                                                                             |

https:// 117/overview System host name: VCS-C System time: 14:05 UTC

Language: en\_US S/N: 0DE16F47 Version: X8.7.3

Expresswayを再起動したら、リリースが正しくインストールされていることを確認します。この ドキュメントの「**確認**」セクションに記載されている**2つの方法**を使用してください。

#### CLIリリースキーのインストール例

CLIからリリースキーをインストールします。これは、Windowsのコマンド(CMD)プロンプトと PuTTYなどのターミナルエミュレーションソフトウェアアプリケーションからSCPクライアント (この例ではPSCP)を使用する2つの部分のプロセスです。

ステップ1:リリースキーをプレーンASCIIテキストファイルにコピーします。リリースキー値の 前後にスペースがないことを確認します。リリースキーをテキストエディタのアプリケーション にコピーし、ファイルをrelease-key.txtとして保存します。

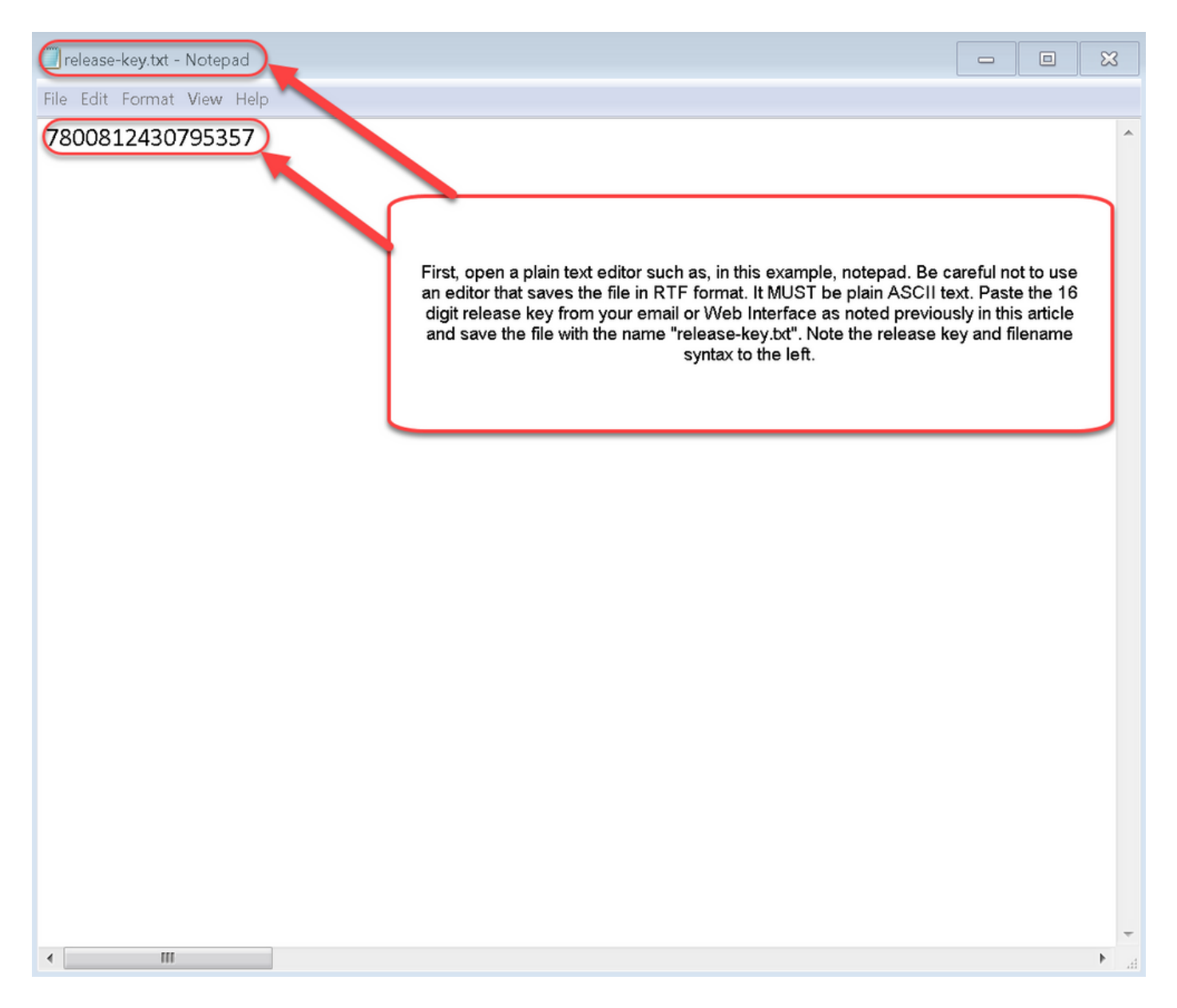

ステップ2: release-key.txtファイルとPSCP.exeをコンピュータの同じディレクトリに置きます 。Windowsでコマンド(CMD)プロンプトを使用してそのディレクトリに移動し、Expresswayの一 時ディレクトリにリリースキーをコピーします。PSCPトランザクションのrootアカウントを使用 します。プロンプトが表示されたら、rootアカウントのパスワードを入力します。100 %で示され ているように、転送が完了したことを確認します。以下が一例です。

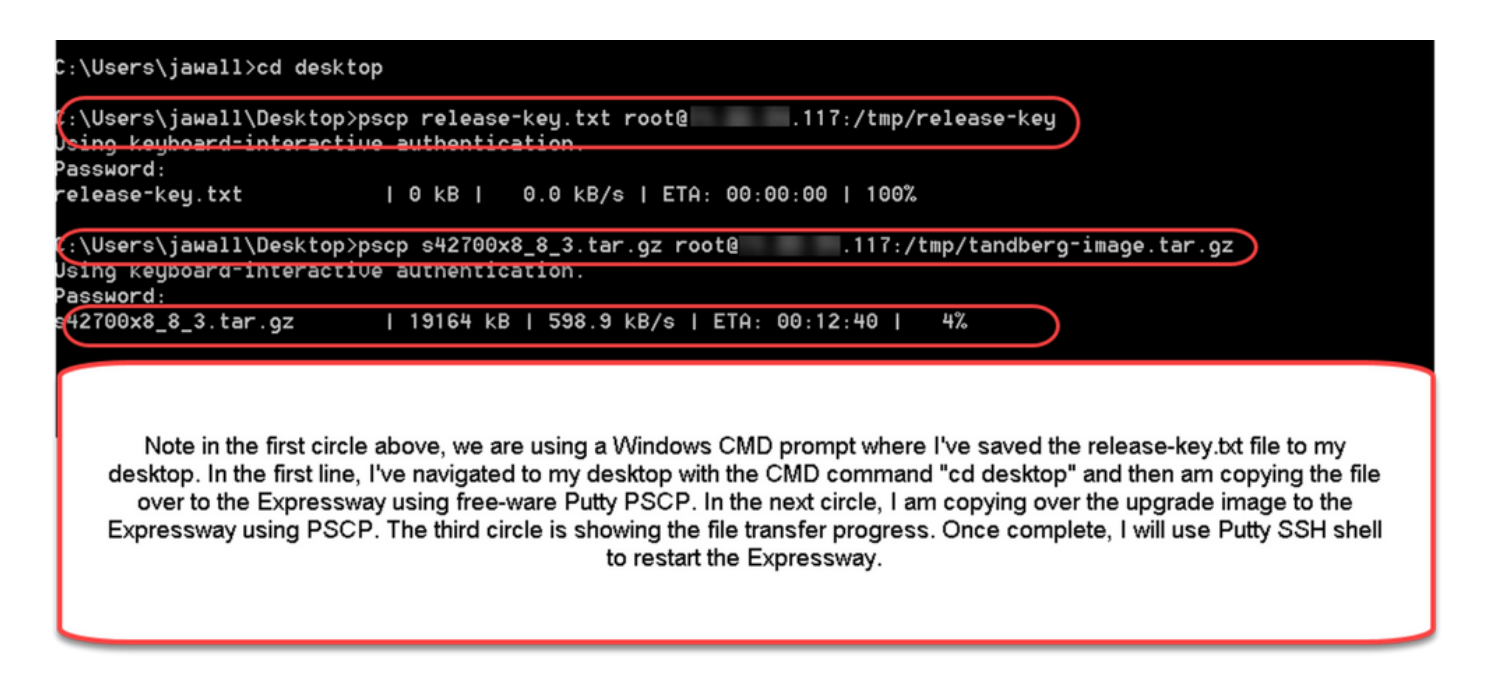

ステップ3:ここで使用する8.8.3など、アップグレードするイメージをコピーします。このイメ ージをPSCPにコピーします。ステータスが100%と表示されていることを確認します。これは、 イメージのソフトウェアがExpresswayに転送され、Expresswayをリブートする準備ができてい ることを意味します。

| C:\Users\jawall>cd desktop                                                                                                    |  |  |  |
|----------------------------------------------------------------------------------------------------|--|--|--|
| C:\Users\jawall\Desktop>pscp release-key.txt root@117:/tmp/release-key<br>Using keyboard-interactive authentication.<br>Password:<br>release-key.txt   0 kB  0.0 kB/s   ETA: 00:00:00   100%                              |  |  |  |
| C:\Users\jawall\Desktop>pscp s42700x8_8_3.tar.gz root@ .117:/tmp/tandberg-image.tar.gz<br>Using keyboard-interactive authentication.<br>Password:<br>\$42700x8_8_3.tar.gz   474310 kB   577.7 kB/s   ETA: 00:00:00   100% |  |  |  |
| C: \Users\jawa11\Desktop>_<br>Note, the installation is complete. Now we go to Putty and restart the<br>Expressway via CLI from an SSH session. Alternatively, you can reboot<br>the Expressway from the Web Interface.   |  |  |  |

ステップ 4:ExpresswayへのSSHセッションを介してExpresswayをリブートします。PuTTYを 開き、ExpresswayのIPアドレスを入力します。[SSH]をクリックして開きます。

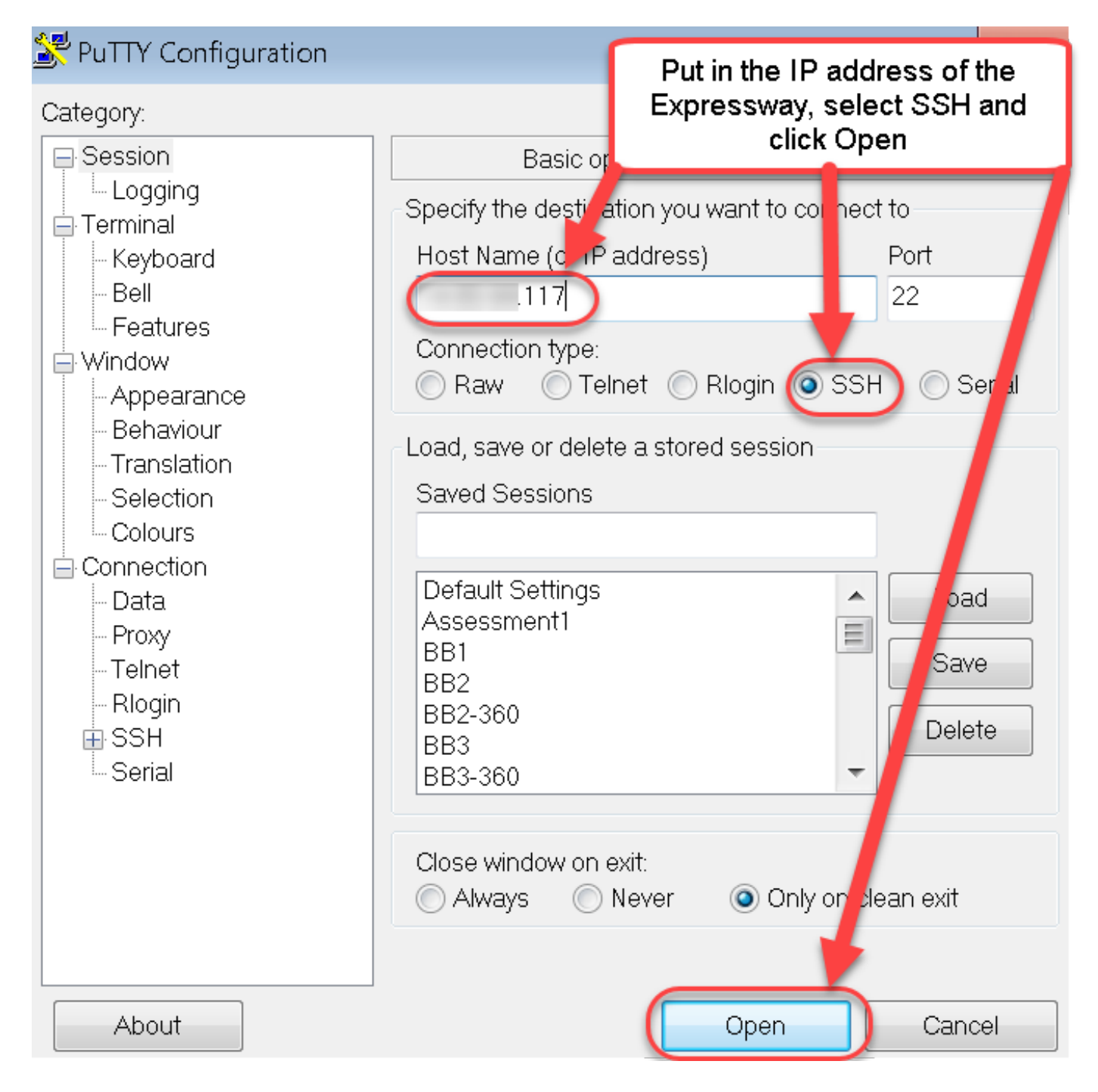

ステップ 5 : [**Open**]をクリックし、プロンプトが表示されたら、管理者アカウントで Expresswayにログインします。プロンプトが表示されたら、管理者アカウントのパスワードを入 力します。Expresswayをリブートするための正しいコマンドがあることを確認します。コマンド の後にスペースと疑問符を入力して、正しいことを確認します。Expresswayは、xCommandブー トが再**起動されたことを**確認します。コマンドxCommand **Bootを入力し**て、Expresswayをリブ ートします。

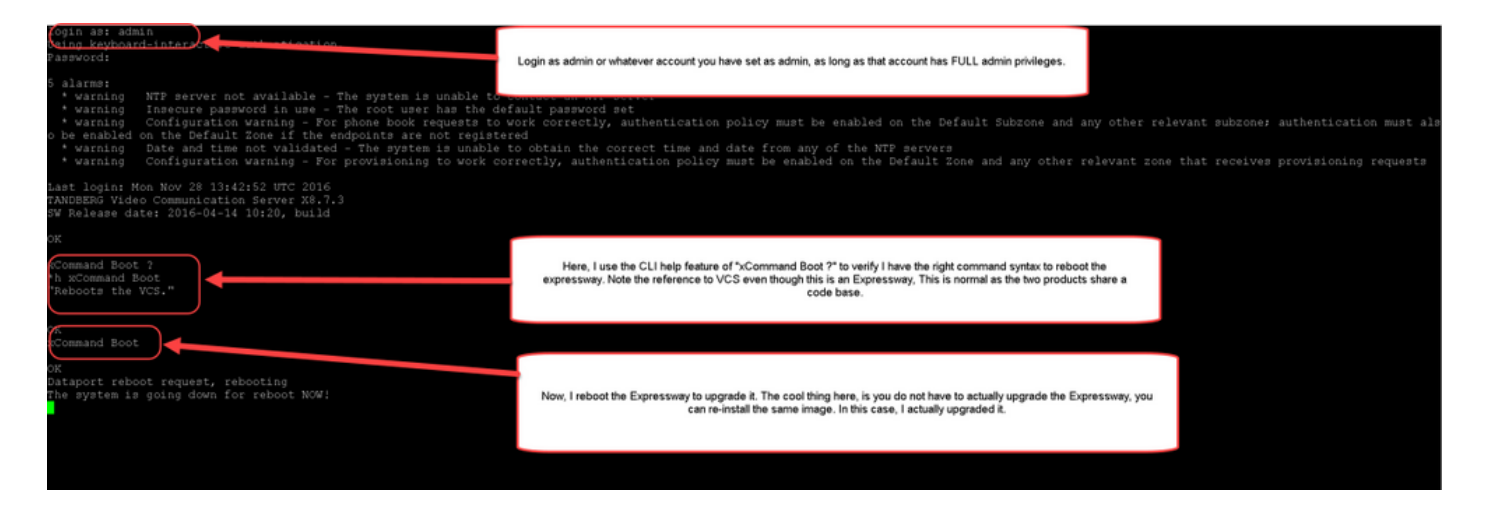

Expresswayがリブート中に点滅し、PuTTYセッションが閉じます。Expresswayがリブートする と接続が終了するため、この動作は正常です。Expresswayのリブートには、約3 ~ 5分かかりま す。完了したら、このドキュメントの「確認」セクションに記載されているように、Webインタ ーフェイスまたはCLI経由で正しくインストールされたリリースキーを確認します。

#### 確認

#### リリースキーのインストールのWebインターフェイスの確認

Webインターフェイスにインストールされているリリースキーを確認するには、次の2つの方法 があります。

オプション1:前述のオプションキ**ーページを見**て、「リリースキー」フィールド**をチェック**します。

| ախվե  |                  |
|-------|------------------|
| CISCO | Cisco Expressway |

| atus System Configuration Applicatio | ns Users Maintenance                                 |                                                                       |                                    | ? Help. @ Logout         |
|--------------------------------------|------------------------------------------------------|-----------------------------------------------------------------------|------------------------------------|--------------------------|
| ption keys                           |                                                      |                                                                       | You are here:                      | Maintenance • Option key |
| Key 🔻                                | Description                                          | Status                                                                | Validity period                    |                          |
| 116341E00-1-2B872ED6                 | Expressway Series                                    | Active                                                                | Unlimited                          |                          |
| Select all Unselect all              |                                                      |                                                                       |                                    |                          |
| System information                   |                                                      |                                                                       |                                    |                          |
| Serial number                        | 0DE16F47                                             |                                                                       |                                    |                          |
| Active options                       | 0 Rich Media Sessions, Encryption, Interworking, Exp | pressway Series.                                                      |                                    |                          |
| Software option                      |                                                      |                                                                       |                                    |                          |
| Add option key                       |                                                      |                                                                       |                                    |                          |
| dd option                            |                                                      | After restart, I verify the k<br>checking the Release K<br>populated. | ey installed by<br>ay field is now |                          |
| Release key                          | 7800812430795357                                     |                                                                       |                                    |                          |
| iet release key                      |                                                      |                                                                       |                                    |                          |
| urrent licenses                      |                                                      |                                                                       |                                    |                          |
| aversal calls                        | 0                                                    |                                                                       |                                    |                          |
|                                      |                                                      |                                                                       |                                    |                          |

#### オプション 2:前に説明したアップグ**レードのペ**ージをチェックします。

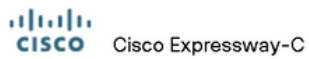

| Status System Configuration Applications Users Maintenance            | ? Help. 😔 Logout                                 |
|-----------------------------------------------------------------------|--------------------------------------------------|
| Upgrade                                                               | You are here: Maintenance > Upgrad               |
| Component - Version Release key                                       |                                                  |
| B2BUA Presence Relay 1.0-oak-v8.7.3-rc-2                              | A                                                |
| B2BUA Service 1.0-oak-v8.7.3-rc-2                                     |                                                  |
| c_mgmt 8.6-1.0.321052                                                 |                                                  |
| collectdsupport 5368                                                  |                                                  |
| oaksupport 5368                                                       |                                                  |
| stringencoderssupport 5388                                            |                                                  |
| System platform X8.7.3 7800812430795357                               |                                                  |
| traffic_server 5368                                                   |                                                  |
| xcp-vcs 1.0-oak-v8.7.3-rc-2                                           |                                                  |
| xcpsupport 5368 You can a                                             | Iso verify by checking the 🚽                     |
| upg<br>Maintena                                                       | ade option under the                             |
| Lygrade component key is nov key                                      | v visible under the release column of this page. |
| WARNING: You should backup the system before upgrading. System backup |                                                  |
| Select file Browse No file selected.                                  |                                                  |

Upgrade

User: admin Access: Read-write System host name: VCS-C System time: 13:46 UTC

Language: en\_US S/N: 0DE16F47 Version: X8.7.3

### リリースキーのインストールのCLIインターフェイスの確認

CLIへのSSHセッションによって、CLIインターフェイス経由でインストールされたリリースキー を確認します。このドキュメントで前述したように、管理者アカウントでログインします。その 後、xStatus SystemUnit Softwareコマンドを入力します。アップグレードが成功し、リリースキ ーがインストールされていることが確認できます。

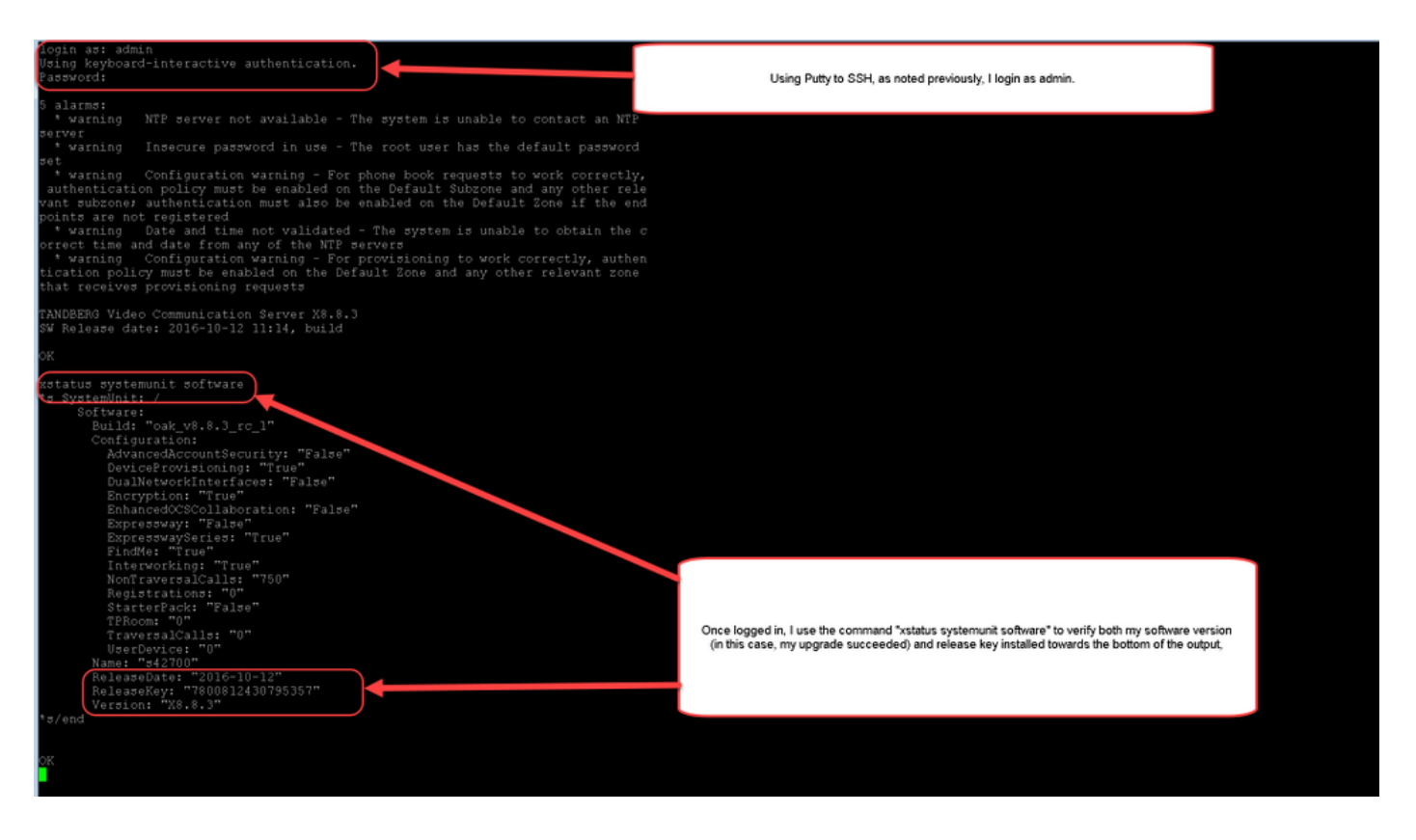

# トラブルシュート

Cisco Expresswayにリリースキーをインストールしても問題はありません。Expresswayの [Release key]フィールドにオプションキーを入力するか、アップグレード時にオプションキーを 入力することが、最も一般的な障害の原因です。この記事の冒頭で引用した電子メールの例は、 リリースキーに加えてオプションキーを示しています。オプション キーを [Release Key] フィー ルドに入力すると、エラーが発生します。

| ahaha |                    |
|-------|--------------------|
| cisco | Cisco Expressway-C |

|                                             |                                                                  | This system has 5 alarms                                                                                                    |
|---------------------------------------------|------------------------------------------------------------------|----------------------------------------------------------------------------------------------------|
| Status System Configuration Applic          | ations Users Maintenance                                         | 👗 🕐 Help. 🥹 Logout                                                                                                    |
| Option keys                                 |                                                                  | You are here: Maintenance > Option keys                                                                                                    |
| Saved: The release key has been updated, ho | wever a <u>restart</u> is required for it to take effect.        |                                                                                                    |
| Key 🔻                                       | Description                                                      | Status Validity period                                                                                                    |
| 116341E00-1-2B872ED6                        | Expressway Series                                                | Active Unlimited                                                                                                    |
| Delete Select all Unselect all              |                                                                  |                                                                                                    |
| System information                          | ]                                                                |                                                                                                    |
| Serial number                               | 0DE16F47                                                         |                                                                                                    |
| Active options                              | 0 Rich Media Sessions, 0 Room Systems, 0 D<br>Expressway Series. | e top Systems, Encryption, Interworking, FindMe, Device Provisioning,                                                                                                    |
| Software option                             | 1                                                                |                                                                                                    |
| Add option key                              |                                                                  |                                                                                                    |
| Add option                                  |                                                                  | Here, I've made a mistake which is one of the most common causes of<br>a release key installation failure. Specifically, I've tried to install an option<br>key as a release key. The Expressway will allow me to make this<br>mistake and will not show the error until I have fully restarted/rebooted |
| Release key                                 |                                                                  | the Expressway. Just as before, I've pasted in the "bad" key in the<br>release key field, clicked on "Set release key" and now as before I am                                                                                                    |
| Release key                                 | 116341E00-1-2B87                                                 | being prompted to restart the Expressway.                                                                                                    |
| Set release key                             |                                                                  |                                                                                                    |
| Current licenses                            |                                                                  |                                                                                                    |
| Traversal calls                             | 0                                                                |                                                                                                    |
| Desktop System License                      | 0                                                                |                                                                                                    |
| Room System License                         | 0                                                                |                                                                                                    |

User: admin Access: Read-write System host name: VCS-C System time: 16:31 UTC

Language: en\_US S/N: 0DE16F47 Version: X8.8.3

Expresswayは、[リリースキー]フィールドの任意の値**を受け入**れま**す**。誤った値を入力して Expresswayをリブートすると、「**Invalid release key**」というエラーが表示されます。

| սիսիս |                    |
|-------|--------------------|
| CISCO | Cisco Expressway-C |

|                                                                                                    |                                                            |                                              | This system has o alarms                                                                  |  |
|----------------------------------------------------------------------------------------------------|------------------------------------------------------------|----------------------------------------------|-------------------------------------------------------------------------------------------|--|
| Status System Configuration Applica                                                                                                    | tions Users Maintenance                                    |                                              | 🛕 🕐 Help. 🞯 Logout                                                                        |  |
| Option keys You are here: Maintenance > Option keys                                                                                                    |                                                            |                                              |                                                                                           |  |
| with the second second | e system is in demonstration mode and has limited function | onality; contact your Cisco support represen | tative to buy your release key.                                                           |  |
| Key 🔻                                                                                                    | Description                                                | Status                                       | Validity period                                                                           |  |
| 116341E00-1-2B872ED6                                                                                                    | Expressway Series                                          | Active                                       | Unlimited                                                                                 |  |
| Delete Select all Unselect all                                                                                                    |                                                            |                                              |                                                                                           |  |
|                                                                                                    |                                                            |                                              |                                                                                           |  |
| System information                                                                                                    | ]                                                          |                                              |                                                                                           |  |
| Serial number                                                                                                    | 0DE16F47                                                   |                                              |                                                                                           |  |
| Active options                                                                                                    | 1 Rich Media Sessions, 0 Room System<br>Expressway Series. | s, 0 Desktop System: Encryption, Interwork   | king, FindMe, Device Provisioning,                                                        |  |
| Software option                                                                                                    | 1                                                          |                                              |                                                                                           |  |
|                                                                                                    | 1                                                          |                                              |                                                                                           |  |
| Add option key                                                                                                    |                                                            |                                              |                                                                                           |  |
| Add option                                                                                                    |                                                            |                                              |                                                                                           |  |
|                                                                                                    |                                                            | Ugh, now I have a very                       | Unhappy Expressway because I installed an option                                          |  |
| Release key                                                                                                    | ]                                                          | wit                                          | h the big red warning at the top?                                                         |  |
| Release key                                                                                                    | 116341E00-1-2B87                                           | To fix this error, I sim<br>proper F         | ply use the procedure in this document to install a<br>RELEASE KEY and not an option key. |  |
| Set release key                                                                                                    |                                                            |                                              |                                                                                           |  |
| Current licenses                                                                                                    |                                                            |                                              |                                                                                           |  |
|                                                                                                    |                                                            |                                              |                                                                                           |  |
| Traversal calls                                                                                                    | 1                                                          |                                              |                                                                                           |  |
| Desktop System License                                                                                                    | 0                                                          |                                              |                                                                                           |  |
| Room System LIGHISE                                                                                                    | 0                                                          |                                              |                                                                                           |  |

```
User: admin Access: Read-write System host name: VCS-C System time: 17:49 UTC
```

Language: en\_US S/N: 0DE16F47 Version: X8.8.3

この状況を修正するには、このドキュメントに記載されているリリースキーをインストールしま す。

注:リリースキーとオプションキーは、Webインターフェイスの右下隅に表示されるシリアル番号に関連付けられます。シリアル番号が変更された場合(仮想マシンのハードウェアの変更により発生する可能性があります)、リリースキーとオプションを再生成して再インストールする必要があります

その他のタイプの障害については、Cisco TAC にお問い合わせください。